## **Initial Assessment Assignments**

The Initial Assessment Assignments page provides current, searchable information on Initial Assessment worker assignments. The page provides supervisors with a real-time snap shot of Initial Assessment assignments in order to manage workload, prioritize case assignment, and track assignment distribution.

1. Click Actions > Management > Initial Assessment Assignments to open the Initial Assessment Assignments page.

| <u>A</u> ctions <del>-</del> | <u>F</u> inancial <del>-</del> | R <u>e</u> fresh | <u>S</u> earch Wo     | rker Forest (I |
|------------------------------|--------------------------------|------------------|-----------------------|----------------|
| AA/SG Elig                   | ibility Notices an             | d Decisions      |                       |                |
| AFCAR\$                      |                                |                  |                       |                |
| Appeal                       |                                |                  |                       |                |
| Eligibility                  |                                |                  |                       |                |
| ICWA Reco                    | ord                            |                  |                       |                |
| Imaging Se                   | arch                           |                  |                       |                |
| Independe                    | nt Living                      | •                |                       |                |
| Information                  | and Referral                   |                  |                       |                |
| Manageme                     |                                |                  | Approval Messages     |                |
| Merge/Dele                   | te                             | •                | Assignment Managen    | nent           |
| Recruitmen                   | nt Event                       |                  | Initial Assessment As | signments      |

2. When first opening the page, values are defaulted in the Search Criteria group box. The County/Site and Supervisor fields are defaulted based on the County/Site and security level assigned in eWiSACWIS.

| eWisacwis ×                                                              | Initial Assessment Assignment Se 🗙 | +                               | - 0 ×          |
|--------------------------------------------------------------------------|------------------------------------|---------------------------------|----------------|
| eWiSACWIS                                                                |                                    |                                 | Print 🚔 Help 😌 |
| Occardo Oridania                                                         |                                    |                                 |                |
| Search Criteria                                                          |                                    |                                 |                |
| County/Site: BMCW-Agency-SaintA V                                        | Supervisor:                        | Assignment Type: All IA Types V |                |
| View By: All Assignments                                                 | Time Period: Today                 | From: 06/07/2022 To: 06/07/2022 | Search         |
| Initial Assessment Worker Assignments                                    |                                    |                                 |                |
| Worker Assignments By CPS Response Times<br>Referrals Assigned By Worker |                                    |                                 |                |
|                                                                          |                                    |                                 |                |
|                                                                          |                                    |                                 |                |
|                                                                          |                                    |                                 |                |

**Please note:** When multiple supervisors are listed in the Supervisor drop-down, leaving the field blank will search all.

3. Select values in the field drop-downs to customize the search.

| ewisacwis × e                            | Initial Assessment Assignment S $\in \mathbf{X}$ | +      |      |       |     |        |     |    |    | - 0 )        | × |
|------------------------------------------|--------------------------------------------------|--------|------|-------|-----|--------|-----|----|----|--------------|---|
| eWiSACWIS                                |                                                  |        |      |       |     |        |     |    |    | Print 🖨 Help | 8 |
|                                          |                                                  |        |      |       |     |        |     |    |    |              |   |
| Search Criteria                          |                                                  |        |      |       |     |        |     |    |    |              |   |
| County/Site: BMCW-Agency-SaintA V        | Supervisor:                                      | Assign | ment | Гуре: | All | ІА Тур | pes |    | ~  | 1            |   |
| View By: All Assignments                 | Time Period: Custom                              | From:  |      |       |     | To:    |     |    |    | Search       |   |
|                                          |                                                  |        | æ    |       | Ju  | ne 20  | 22  |    | 39 |              |   |
| Initial Assessment Worker Assignments    |                                                  |        | Su   | Мо    | Tu  | We     | Th  | Fr | Sa |              |   |
| Werker Assignments Bu CDS Despanse Times |                                                  |        | 29   | 30    | 31  | 1      | 2   | 3  | 4  |              |   |
| Referrals Assigned By Worker             |                                                  |        | 5    | 6     | 7   | 8      | 9   | 10 | 11 |              |   |
|                                          |                                                  |        | 12   | 13    | 14  | 15     | 16  | 17 | 18 |              |   |
|                                          |                                                  |        | 19   | 20    | 21  | 22     | 23  | 24 | 25 |              |   |
|                                          |                                                  |        | 26   | 27    | 28  | 29     | 30  | 1  | 2  |              |   |
|                                          |                                                  |        | 3    | 4     | 5   | 6      | 7   | 8  | 9  |              |   |
|                                          |                                                  |        |      |       |     | loday  | /   |    |    |              |   |
|                                          |                                                  |        |      |       |     |        |     |    |    |              |   |
|                                          |                                                  |        |      |       |     |        |     |    |    |              |   |
|                                          |                                                  |        |      |       |     |        |     |    |    |              |   |
|                                          |                                                  |        |      |       |     |        |     |    |    |              |   |
|                                          |                                                  |        |      |       |     |        |     |    |    |              |   |
|                                          |                                                  |        |      |       |     |        |     |    |    |              |   |
|                                          |                                                  |        |      |       |     |        |     |    |    |              |   |
|                                          |                                                  |        |      |       |     |        |     |    |    |              |   |
|                                          |                                                  |        |      |       |     |        |     |    |    |              |   |
|                                          |                                                  |        |      |       |     |        |     |    |    |              |   |
|                                          |                                                  |        |      |       |     |        |     |    |    |              |   |
|                                          |                                                  |        |      |       |     |        |     |    |    |              |   |
|                                          |                                                  |        |      |       |     |        |     |    |    | Glose        |   |

**Please note:** When selecting a value of 'Custom' for Time Period, no value is required in the 'To:' date field. If left blank, eWiSACWIS will automatically search through today's date.

4. Once Search Criteria values are selected, Click the Search button. Results display under the Initial Assessment Worker Assignments group box. Click on the blue column header names to sort results by Worker, Role, Date Assigned, Referral Received, Response Time, Case Name, or Case Status. The default sort is by Date Assigned with the most recent listed on top.

| ewisacwis ×                                     | 6 Initial Assessment Assignment Se X | +                     |                   |                        |                              | - 0 ×          |  |  |
|-------------------------------------------------|--------------------------------------|-----------------------|-------------------|------------------------|------------------------------|----------------|--|--|
| eWiSACWIS                                       |                                      |                       |                   |                        |                              | Print 🊔 Help 😡 |  |  |
|                                                 |                                      |                       |                   |                        |                              |                |  |  |
| Search Criteria                                 |                                      |                       |                   |                        |                              |                |  |  |
| County/Site: Milwaukee - All                    |                                      | Supervisor:           | ~                 | Assignment Typ         | .e: All IA Types 🗸 🗸         |                |  |  |
| View By: All Assignments 🗸                      |                                      | Time Period: Custom V |                   | From: 01/01/2          | 022 To: 00/00/0000           | Search         |  |  |
| Initial Assessment Worker Assignments           |                                      |                       |                   |                        |                              |                |  |  |
| Worker                                          | Role                                 | Date Assigned =       | Referral Received | Response Time          | Case Name (ID)               | Case Status    |  |  |
| Cake, Caitlin                                   | Secondary                            | 3/1/22 1:00 PM        | 2/20/09 10:46 AM  | Same Day               | Hamburglar, Harold (9222567) | New Case       |  |  |
| Cake, Caitlin                                   | Secondary                            | 3/1/22 1:00 PM        | 2/29/12 10:00 AM  | Within 5 business days | Abelmann, Samantha (9222750) | Re-Referral    |  |  |
| Cake, Caitlin                                   | Primary                              | 3/1/22 1:00 PM        | 5/7/20 12:00 AM   | Same Day               | Aardvark, Amy (9223581)      | Re-Referral    |  |  |
| Cake, Caitlin                                   | Primary                              | 3/1/22.1:00 PM        | 3/3/10 12:14 PM   | Within 5 business days | Aladdin, Mama (9222109)      | Re-Referral    |  |  |
| Cake, Caitlin                                   | Secondary                            | 3/1/22.1:00 PM        | 10/25/19 7:00 AM  | Same Day               | American, Annie (9221587)    | New Case       |  |  |
| Record 1 to 5 of 5<br>Vorker Assigned By Worker |                                      |                       |                   |                        |                              |                |  |  |
|                                                 |                                      |                       |                   |                        | Qiot                         | 3              |  |  |

5. If a large number of results are found, the number of records shows on the bottom. Click the <u>Prev</u> or <u>Next</u> link to navigate the records, or change the Search Criteria to narrow the results.

| Initial Assessment Worker Assignments                                     |           |                   |                   |                        |                               |             |  |  |  |
|---------------------------------------------------------------------------|-----------|-------------------|-------------------|------------------------|-------------------------------|-------------|--|--|--|
| Worker                                                                    | Role      | Date Assigned =   | Referral Received | Response Time          | Case Name (ID)                | Case Status |  |  |  |
| Cake, Caltlin                                                             | Primary   | 4/7/20 10:33 AM   | 6/12/17 11:00 PM  | Within 24 - 48 Hours   | Aardvark, Amy (9223581)       | Re-Referral |  |  |  |
| Abby, Alice                                                               | Secondary | 2/14/20 12:57 PM  | 7/9/18 10:00 AM   | Within 5 business days | OurLovely, Siromani (9223716) | Re-Referral |  |  |  |
| Corn, Conn                                                                | Secondary | 2/14/20 12:48 PM  | 7/9/18 10:00 AM   | Within 5 business days | OurLovely, Siromani (9223716) | Re-Referral |  |  |  |
| Cake, Caitlin                                                             | Primary   | 11/19/19 11:14 AM | 3/3/10 12:14 PM   | Within 5 business days | Aladdin, Mama (9222109)       | Re-Referral |  |  |  |
| Daisy, Dan'i                                                              | Secondary | 8/21/19 4:00 PM   | 2/25/08 10:39 AM  | Same Day               | Berenger, Tom (9222390)       | New Case    |  |  |  |
| Dietz, Dan                                                                | Secondary | 8/21/19 2:50 PM   | 11/7/16 10:00 AM  | Within 5 business days | AR, Mom (9223134)             | Re-Referral |  |  |  |
| Ditch, Doug                                                               | Secondary | 8/21/19 2:50 PM   | 11/7/16 10:00 AM  | Within 5 business days | AR, Mom (9223134)             | Re-Referral |  |  |  |
| Corn, Conn                                                                | Primary   | 4/16/18 10:15 AM  | 9/1/17 10:00 AM   | Within 5 business days | Aardvark, Abe (9223396)       | Re-Referral |  |  |  |
| Cake, Caitlin                                                             | Secondary | 4/12/18 12:55 PM  | 2/4/18 3:36 PM    | Within 5 business days | American, Annie (9221587)     | New Case    |  |  |  |
| Abby, Alice                                                               | Secondary | 1/10/18 8:54 AM   | 3/11/08 9:31 AM   | Within 24 hours        | Allen, Sarah (9220000)        | Re-Referral |  |  |  |
| Worker Assignments By CPS Response Times     Referrals Assigned By Worker |           |                   |                   |                        |                               |             |  |  |  |
|                                                                           |           |                   |                   |                        |                               |             |  |  |  |

6. Clicking the hyperlinks in the columns opens the associated piece of work. For instance, clicking the date hyperlink under the Referral Received column opens the associated Access Report.

| Initial Assessment Worker Assignments                                 | nitial Assessment Worker Assignments |                   |                        |                        |                               |             |  |  |  |  |
|-----------------------------------------------------------------------|--------------------------------------|-------------------|------------------------|------------------------|-------------------------------|-------------|--|--|--|--|
| Worker                                                                | Role                                 | Date Assigned 💌   | Referral Received      | Response Time          | Case Name (ID)                | Case Status |  |  |  |  |
| Cake, Caitlin                                                         | Primary                              | 4/7/20 10:33 AM   | 6/12/17 11:00 PM       | Within 24 - 48 Hours   | Aardvark, Amy (9223581)       | Re-Referral |  |  |  |  |
| Abby, Alice                                                           | Secondary                            | 2/14/20 12:57 PM  | 7/9/18 10:00 AM        | Within 5 business days | OurLovely, Siromani (9223716) | Re-Referral |  |  |  |  |
| Corn, Conn                                                            | Secondary                            | 2/14/20 12:48 PM  | 7/9/18 10:00 AM        | Within 5 business days | OurLovely, Siromani (9223716) | Re-Referral |  |  |  |  |
| Cake, Caitlin                                                         | Primary                              | 11/19/19 11:14 AM | 3/3/10 12:14 PM        | Within 5 business days | Aladdin, Mama (9222109)       | Re-Referral |  |  |  |  |
| Daisy, Dan'i                                                          | Secondary                            | 8/21/19 4:00 PM   | 2/25/08 10:39 AM       | Same Day               | Berenger, Tom (9222390)       | New Case    |  |  |  |  |
| Dietz, Dan                                                            | Secondary                            | 8/21/19 2:50 PM   | 11/7/16 10:00 AM       | Within 5 business days | AR, Mom (9223134)             | Re-Referral |  |  |  |  |
| Ditch, Doug                                                           | Secondary                            | 8/21/19 2:50 PM   | 11/7/16 10:00 AM       | Within 5 business days | AR, Mom (9223134)             | Re-Referral |  |  |  |  |
| Corn, Conn                                                            | Primary                              | 4/16/18 10:15 AM  | <u>9/1/17 10:00 AM</u> | Within 5 business days | Aardvark, Abe (9223396)       | Re-Referral |  |  |  |  |
| Cake, Caitlin                                                         | Secondary                            | 4/12/18 12:55 PM  | 2/4/18 3:36 PM         | Within 5 business days | American, Annie (9221587)     | New Case    |  |  |  |  |
| Abby, Alice                                                           | Secondary                            | 1/10/18 8:54 AM   | 3/11/08 9:31 AM        | Within 24 hours        | Allen, Sarah (9220000)        | Re-Referral |  |  |  |  |
| Worker Assignments By CPS Response Times Referrals Assigned By Worker |                                      |                   |                        |                        |                               |             |  |  |  |  |
|                                                                       |                                      |                   |                        | se                     |                               |             |  |  |  |  |

7. Click the Worker Assignments by CPS Response Times expando to view results within the Search Criteria. Click the blue column header names to sort the results by Worker, Response Time, or Referrals Assigned. The default sort is by Worker, in alphabetical order.

| eWiSACWIS × e Initial Assessment             | t Assignment S∈ × +                   | -                  | o x    |
|----------------------------------------------|---------------------------------------|--------------------|--------|
| eWiSACWIS                                    |                                       | Print 🖨            | Help 🕄 |
|                                              |                                       |                    |        |
| Search Criteria                              |                                       |                    |        |
| County/Site: Milwaukee - All V Supervisor: V | Assignment Type: All IA Types 🗸       |                    |        |
| View By: All Assignments V Time Period: Cust | tom V From: 01/01/2022 To: 00/00/0000 | Search             |        |
| Initial Assessment Worker Assignments        |                                       |                    |        |
| Worker Assimments By CPS Resnonse Times      |                                       |                    |        |
| Assignment Information                       |                                       |                    |        |
| Worker 🛎                                     | Response Time                         | Referrats Assigned |        |
| Abby, Alice                                  | Within 24 hours                       | 1                  |        |
| Abby, Alice                                  | Within 5 business days                | 1                  |        |
| Abby, Work                                   | Within 5 business days                | 4                  |        |
| Cake, Caitlin                                | Same Day                              | 3                  |        |
| Cake, Caitlin                                | Within 24 - 48 Hours                  | 1                  |        |
| Cake, Caitlin                                | Within 5 business days                | 4                  |        |
| Corn, Conn                                   | Within 5 business days                | 2                  |        |
| Daisy, Dan'i                                 | Same Day                              | 2                  |        |
| Dietz, Dan                                   | Within 5 business days                | 1                  |        |
| Ditch, Doug                                  | Within 5 business days                | 1                  |        |
|                                              |                                       |                    |        |
| Referrals Assigned By Worker                 |                                       |                    |        |
|                                              |                                       |                    |        |
|                                              |                                       |                    |        |
|                                              |                                       | Close              |        |
|                                              |                                       |                    |        |

8. Click the Referrals Assigned By Worker expando to view results within the Search Criteria. Results display in alphabetical order by Worker. Columns are not sortable for these results.

| e      | eWiSACWIS                                                          | × 🖉 Initi | al Assessment Assignmen | t Se 🗙 🕂          |             |                 |  |        | - 0     | ×      |
|--------|--------------------------------------------------------------------|-----------|-------------------------|-------------------|-------------|-----------------|--|--------|---------|--------|
| е И    | ViSACWIS                                                           |           |                         |                   |             |                 |  |        | Print 🖨 | Help 9 |
| Sear   | ch Criteria                                                        |           |                         |                   |             |                 |  |        |         |        |
| Cou    | nty/Site: Milwaukee - All 🗸 🗸                                      | Supe      | ervisor: 🗸              | Assig             | nment Type: | ll IA Types 🗸 🗸 |  |        |         |        |
| Viev   | v By: All Assignments 🗸                                            | Time      | Period: Custom V        | From              | 01/01/2022  | To: 00/00/0000  |  | Search |         |        |
| Initia | al Assessment Worker Assignr                                       | ments     |                         |                   |             |                 |  |        |         |        |
| V V    | /orker Assignments By CPS Response<br>Referrals Assigned By Worker | e Times   |                         |                   |             |                 |  |        |         |        |
| As     | signment Information                                               |           |                         |                   |             |                 |  |        |         |        |
| W      | forker                                                             |           | R                       | eferrals Assigned |             |                 |  |        |         |        |
| A      | bby, Alice                                                         |           | 2                       |                   |             |                 |  |        |         |        |
| A      | bby, Work                                                          |           | 4                       |                   |             |                 |  |        |         |        |
| С      | ake, Caitlin                                                       |           | 8                       |                   |             |                 |  |        |         |        |
| С      | orn, Conn                                                          |           | 2                       |                   |             |                 |  |        |         |        |
| D      | aisy, Dan'i                                                        |           | 2                       |                   |             |                 |  |        |         |        |
| D      | ietz, Dan                                                          |           | 1                       |                   |             |                 |  |        |         |        |
| D      | itch, Doug                                                         |           | 1                       |                   |             |                 |  |        |         |        |
|        |                                                                    |           |                         |                   |             |                 |  |        |         |        |
|        |                                                                    |           |                         |                   |             |                 |  |        |         |        |
|        |                                                                    |           |                         |                   |             |                 |  |        |         |        |
|        |                                                                    |           |                         |                   |             |                 |  |        |         |        |
|        |                                                                    |           |                         |                   |             |                 |  |        |         |        |
|        |                                                                    |           |                         |                   |             |                 |  |        |         |        |
|        |                                                                    |           |                         |                   |             |                 |  | Close  |         |        |

9. To change a search, change one or more values in the Search Criteria and Click the Search button. Results under the Initial Assessment Worker Assignments group box and expandos will be refreshed.